To view the Ad Astra calendar please either log into the RUConnect portal (and choose 'Astra Scheduling') from the right-side menu, or type in 'roomscheduling.rush.edu' into the url and hit enter. The Ad Astra system works best in Google or FireFox browers.

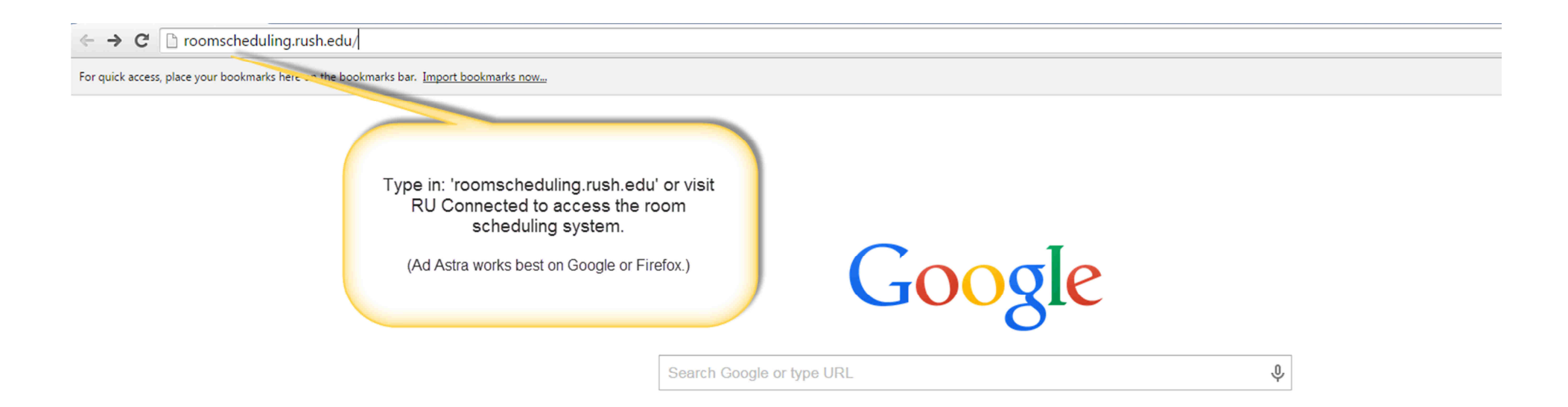

Welcome to the Ad Astra site. Please login using your RUSH username and password.

| • $\Rightarrow$ C D roomscheduling.rush.edu/AstraProd/Portal/Gu | estPortal.aspx         |                                                                            |                                         |  |  |  |  |
|-----------------------------------------------------------------|------------------------|----------------------------------------------------------------------------|-----------------------------------------|--|--|--|--|
|                                                                 |                        | Use your RUSH username and<br>password to log into the Ad Astra<br>system. | User Name: Password:<br>Log In<br>Remen |  |  |  |  |
|                                                                 |                        |                                                                            |                                         |  |  |  |  |
|                                                                 | Event List             | · · · · ·                                                                  |                                         |  |  |  |  |
|                                                                 | Event Name             | Rush U Helpful Links                                                       |                                         |  |  |  |  |
|                                                                 | Page 1 of 1            | 1                                                                          | 1 RUConnected Portal                    |  |  |  |  |
|                                                                 |                        |                                                                            | Registrar's Office Home Page            |  |  |  |  |
|                                                                 | Holiday/Announcements  |                                                                            | Room Scheduling Policy and Procedures   |  |  |  |  |
|                                                                 | CON Summer Term Begins | 5/4/2015                                                                   | 2014-15 Rush University Catalog         |  |  |  |  |
|                                                                 | GC Spring Term Ends    | 5/15/2015                                                                  |                                         |  |  |  |  |
|                                                                 | GC Summer Term Begins  | 5/18/2015                                                                  |                                         |  |  |  |  |
|                                                                 | Graduation             | 5/21/2015                                                                  |                                         |  |  |  |  |
|                                                                 | Memorial Day           | 5/25/2015                                                                  |                                         |  |  |  |  |
|                                                                 | CHS Spring Term Ends   | 6/12/2015                                                                  | Here you can find external              |  |  |  |  |
|                                                                 | CHS Summer Term Begins | 6/22/2015                                                                  | links to help assist you                |  |  |  |  |
|                                                                 | July 4th Holiday       | 7/3/2015                                                                   | with any questions, like                |  |  |  |  |
|                                                                 | M2 Fall Begins         | 8/3/2015                                                                   | the Academic Calendar,                  |  |  |  |  |
|                                                                 | M1 Fall Begins         | 8/10/2015                                                                  | and the University                      |  |  |  |  |
|                                                                 | CON Summer Term Ends   | 8/14/2015                                                                  | Catalog                                 |  |  |  |  |
|                                                                 | GC Summer Term Ends    | 8/21/2015                                                                  | outdrog.                                |  |  |  |  |
|                                                                 | CHS Summer Term Ends   | 9/4/2015                                                                   |                                         |  |  |  |  |
|                                                                 | Thanksgiving Day       | 11/22/2015                                                                 |                                         |  |  |  |  |
|                                                                 | Christmas Day          | 12/25/2015                                                                 |                                         |  |  |  |  |
|                                                                 | New Year's Day         | 1/1/2016                                                                   |                                         |  |  |  |  |

### Your Astra home page.

|                                  | n na standar and an anna an anna anna anna anna                                                                  |                                                                                                    | 🕜 Astra Schedule - Astra Hot 🗙 📃 👘 🖉                 |
|----------------------------------|----------------------------------------------------------------------------------------------------|----------------------------------------------------------------------------------------------------|------------------------------------------------------|
| 7 =                              |                                                                                                    | erPortal.aspx                                                                                                    | ← → C 🗋 roomscheduling.rush.edu/AstraProd/Portal/Use |
| <u>Loqout</u> vwaite             | and the second second second second second second second second second second second second second second second | and the second second second second second second second second second second second second second second second | A ASTRA SCHEDULE                                     |
|                                  |                                                                                                    |                                                                                                    | ASTRA HOME CALENDARS ACADEMICS RESOURCES EVENTS      |
| Add Items to Your Astra Portal 👔 |                                                                                                    |                                                                                                    |                                                      |
|                                  | 🔻 🛃<br>External Links                                                                                            | Event List                                                                                                    | Astra Schedule Functions                             |
|                                  | Status                                                                                                    | Event Name                                                                                                    | Any events you have                                  |
|                                  | Requested                                                                                                    | Registrar's Office Meeting                                                                                       | requested will appear in the                         |
|                                  | Requested                                                                                                    | TEst                                                                                                    | Event List                                           |
|                                  | 1                                                                                                    | Page 1 of 1                                                                                                    |                                                      |
|                                  |                                                                                                    |                                                                                                    | V                                                    |
|                                  |                                                                                                    | Holiday/Announcements                                                                                            |                                                      |
|                                  | 5/4/2015                                                                                                    | CON Summer Term Begins                                                                                           |                                                      |
|                                  | 5/15/2015                                                                                                    | GC Spring Term Ends                                                                                              |                                                      |
|                                  | 5/18/2015                                                                                                    | GC Summer Term Begins                                                                                            |                                                      |
|                                  | 5/21/2015                                                                                                    | Graduation                                                                                                    |                                                      |
|                                  | 5/25/2015                                                                                                    | Memorial Day                                                                                                    |                                                      |
|                                  | 6/12/2015                                                                                                    | CHS Spring Term Ends                                                                                             |                                                      |
|                                  | 6/22/2015                                                                                                    | CHS Summer Term Begins                                                                                           |                                                      |
|                                  | 7/3/2015                                                                                                    | July 4th Holiday                                                                                                 |                                                      |
|                                  | 8/3/2015                                                                                                    | M2 Fall Begins                                                                                                   |                                                      |
|                                  | 8/10/2015                                                                                                    | M1 Fall Begins                                                                                                   |                                                      |
|                                  | 8/14/2015                                                                                                    | CON Summer Term Ends                                                                                             |                                                      |
|                                  | 8/21/2015                                                                                                    | GC Summer Term Ends                                                                                              |                                                      |
|                                  | 9/4/2015                                                                                                    | CHS Summer Term Ends                                                                                             |                                                      |
|                                  | 11/22/2015                                                                                                    | Thanksgiving Day                                                                                                 |                                                      |
|                                  | 12/25/2015                                                                                                    | Christmas Day                                                                                                    |                                                      |
|                                  | 1/1/2016                                                                                                    | New Year's Day                                                                                                   |                                                      |
|                                  |                                                                                                    |                                                                                                    |                                                      |

### To View the calendar:

| ASTRA S          | CHEDULE                   | /                               |  |                | <u>Logout</u> |
|------------------|---------------------------|---------------------------------|--|----------------|---------------|
| ASTRA HOME       | CALENDARS ACADEMICS       | 1. Click on the 'Calendar' tab. |  |                |               |
| Scheduling Grids | 5                         |                                 |  |                |               |
|                  | Calendars                 |                                 |  |                |               |
|                  | Enterprise Calendars      |                                 |  |                |               |
|                  | Scheduling Grids          | 2. Click on the 'Scheduling     |  | Help           |               |
|                  | View daily resource grid. | Grids' tab to view the AAC      |  | Help: Calendar |               |
|                  |                           | classiooni calendar.            |  |                |               |
|                  |                           |                                 |  |                |               |
|                  |                           |                                 |  |                |               |
|                  |                           |                                 |  |                |               |
|                  |                           |                                 |  |                |               |
|                  |                           |                                 |  |                |               |
|                  |                           |                                 |  |                |               |
|                  |                           |                                 |  |                |               |
|                  |                           |                                 |  |                |               |
|                  |                           |                                 |  |                |               |
|                  |                           |                                 |  |                |               |
|                  |                           |                                 |  |                |               |
|                  |                           |                                 |  |                |               |
|                  |                           |                                 |  |                |               |
|                  |                           |                                 |  |                |               |
|                  |                           |                                 |  |                |               |
|                  |                           |                                 |  |                |               |
|                  |                           |                                 |  |                |               |

### The AAC Calendar:

| ASTRA HOME CALENDARS           | ACADEMI      | CS RESO              | DURCES EVEN      | VTS                 |          |                 |              |                |                  |                 |                |              |                |                  |                |                |                    |               |              |             |
|--------------------------------|--------------|----------------------|------------------|---------------------|----------|-----------------|--------------|----------------|------------------|-----------------|----------------|--------------|----------------|------------------|----------------|----------------|--------------------|---------------|--------------|-------------|
| Scheduling Grids               |              |                      |                  |                     |          | _               |              |                |                  |                 |                |              |                |                  |                |                |                    |               |              |             |
| Rooms Resources Day            | Week         |                      |                  |                     | -        | Today's<br>Date |              |                |                  |                 |                |              |                |                  | Choose         | Calendar: Clas | sroom Calenda      | r 🔻 Filter    | Classroom Ca | alendar 🔻 🚺 |
| 🔍 Today 🖪 All                  |              |                      | 4                | April 27, 201       | 5 🔸      |                 |              |                |                  |                 |                |              |                |                  |                |                |                    |               |              |             |
| Room                           | _            |                      |                  | max                 |          |                 |              |                |                  |                 |                |              |                |                  |                |                |                    |               |              |             |
| Room 🔺 🔻                       | Building Cod | Campus               | Туре             | capacity            | Capacity | 6:00 AM         | 7:00 AM      | 8:00 AM        | 9:00 AM          | 10:00 AM        | 11:00 AM       | 12:00 PM     | 1:00 PM        | 2:00 PM          | 3:00 PM        | 4:00 PM        | 5:00 PM            | 6:00 PM       | 7:00 PM      | 8:00 PM     |
| AAC 1046 - Classroom-Tables    | AAC          | RU - Rus             | Classroom-Table  | es                  | 28       |                 |              |                | VAS 3            | 61/1 - Abdomir  | nal Vasc       | Faculty Acco | ount Cre       |                  |                | 6              |                    |               |              |             |
| AAC 1048 - Classroom-Tables    | AAC          | RU - Rus             | Classroom-Table  | 5                   | 25       |                 |              | CDS 636/1 - E  | duc ational Aud  | iology          |                |              | VAS 401/1 - F  | Professional Pr  | ac Ultrasound  | SC             | inequied<br>Events | Sch           | eduled       |             |
| AAC 1094 - Classroom-Tables    | AAC          | RU - Rus             | Classroom-Table  | is                  | 28       |                 |              |                |                  | RADC Manag      | gers me        |              | CDS 540/1 - 5  | Spc hpath Mg     | Rush Medica    |                |                    | Co            | urses        |             |
| AAC 1096 - Classroom-Tables    | AAC          | RU - Rus             | Classroom-Table  | s                   | 28       |                 |              |                | Rush Univer:     |                 |                |              | Student Life 1 |                  | BCH 624        |                | /                  |               |              |             |
| AAC 1098 - Classroom-Tables    | AAC          | RU - Rus             | Classroom-Table  | s                   | 32       |                 |              | RC 592/1 - Cli | inical Seminar I | -<br>II         |                |              | HSM 593/1 -    | Governance, li   | nterprof/Ldrst | HSM 590/A -    | Consulting         |               |              |             |
| AAC 210 - Small Group Room     | AAC          | RU - Rus             | Cafeteria Room   |                     | 20       |                 | Joint Pathwa |                |                  |                 |                |              | RSCI           | MEETING with     |                |                |                    |               |              |             |
| AAC 211 - Small Group Room     | AAC          | RU - Rus             | Cafeteria Room   |                     | 15       |                 |              |                |                  |                 |                |              |                |                  |                |                |                    |               |              |             |
| AAC 5 Lobby - Lobby            | AAC          | RU - Rus             | Lobby            |                     | 15       |                 |              |                |                  |                 |                |              |                |                  |                |                |                    |               |              |             |
| AAC 539 - Lecture Hall         | AAC          | RU - Rus             | Lecture Hall     |                     | 147      |                 |              |                |                  |                 |                | M1: CNS Blo  | ock Final      |                  |                |                |                    |               |              |             |
| AAC 540 - Lecture Hall         | AAC          | RU - Rus             | Lecture Hall     |                     | 147      |                 |              |                |                  |                 |                | M1: CNS Bld  | ock Final      |                  |                |                |                    |               |              |             |
| AAC 710 - Classroom-Tables     | AAC          | RU - Rus             | Classroom-Table  | es.                 | 30       |                 |              |                |                  |                 |                |              |                |                  |                |                |                    |               |              |             |
| AAC 711 - Classroom-Tables     | AAC          | RU - Rus             | Classroom-Table  | es.                 | 45       |                 |              |                |                  |                 |                |              | BTN 536/1 - L  | aboratory Tec    | hniques VI     |                |                    |               |              |             |
| AAC 712 - Classroom-Tables     | AAC          | RU - Rus             | Classroom-Table  | es.                 | 45       |                 |              |                |                  | MLS             | 331/1 - Paras  |              | RC 593/1 - R   | esearch Proj     | OCC 583/       |                |                    |               |              |             |
| AAC 713 - Classroom-Tables     | AAC          | RU - Rus             | Classroom-Table  | 5                   | 30       |                 |              |                |                  |                 |                |              |                |                  | NTR 542/1 -    | Integrat Ntr E |                    |               |              |             |
| AAC 747A - Respiratory Care la | AAC          | RU - Rus             | Respiratory Care | Lab/Class           | 15       |                 |              | RC 531/1 - Cr  | itical RC 5      | 33/1 - Ped & Ne | eonatal Respi  |              | RC 533/1 - P   | ed & Neonatal    | Respiratory C  | RC 532/1 - 0   | ardiopulm Dx 8     | Pulm F        |              |             |
| AAC 747B - Respiratory Care la | AAC          | RU - Rus             | Respiratory Care | e Lab/Class         | 30       |                 |              | RC 331/1 - Cr  | itical RC 3      | 33/1 - Peds & N | leonatal Ress  |              | RC 333/1 - P   | eds & Neonata    | I Resp Care    | RC 332/1 - 0   | ardiopulmn Dia     | gnos/Fu       |              |             |
| I AAC 902 - METC               | AAC          | RU - Rus             | METC - McCorm    | ick Education Tech. | 10       |                 |              |                | EVS Leap On      | line Training   |                |              |                |                  |                |                | EVS Leap Or        | line Training |              |             |
| AAC 903 - METC                 | AAC          | RU - Rus             | METC - McCorm    | ick Education Tech. | 40       |                 |              |                | MLS 473P/1 -     | - Clin MLS      | 467/1 - Compre | ehensive     | HSM 514/1 - 3  | Statistics for H | th Care Mgm    | Cardiology F   |                    |               |              |             |
| AAC 904 - Small Group Room     | AAC          | RU - Rus             | Conference Style | •                   | 12       |                 |              |                |                  |                 |                |              |                |                  |                |                |                    |               |              |             |
| AAC 908 - METC                 | AAC          | RU - Rus             | METC - McCorm    | ick Education Tech. | 17       |                 |              |                | IS 324/1 - Pha   | armac ology     | CNL Exam       |              |                |                  |                | IS 324/1 - Ph  | armac ology        |               |              |             |
| 🖹 AAC 909 - Small Group Room   | AAC          | RU - Rus             | Conference Style | •                   | 15       |                 |              |                |                  |                 |                |              |                |                  |                |                |                    |               |              |             |
| AAC 916 - Small Group Room     | AAC          | RU - Rus             | Conference Style |                     | 15       |                 |              |                |                  |                 |                |              |                |                  |                |                |                    |               |              |             |
| ≅ AAC 926 - Validation Room    | AAC          | RU - Rus             | Validation Room  |                     | 3        |                 |              |                |                  |                 |                |              |                |                  |                |                |                    |               |              |             |
| AAC 927 - Classroom-Tables     | AAC          | RU - Rus             | Classroom-Table  | es                  | 24       |                 |              |                |                  |                 |                |              | PRF 541 / PR   | F 381            |                | HHV 504/1 -    |                    |               |              |             |
| I AAC 928 - Validation Room    | AAC          | RU - Rus             | Validation Room  |                     | 3        |                 |              |                |                  |                 |                |              |                |                  |                |                |                    |               |              |             |
| AAC 929 - Small Group Room     | AAC          | RU - Rus             | Conference Style | •                   | 12       |                 |              |                |                  |                 |                |              |                |                  |                |                |                    |               |              |             |
| 🖾 AAC 930 - Exam Room          | AAC          | RU - Rus             | Exam Room        |                     | 10       |                 |              |                |                  |                 |                |              |                |                  |                |                |                    |               |              |             |
| AAC 935 - Small Group Room     | AAC          | RU - Rus             | Conference Style | )                   | 12       |                 |              |                | MLS 571P/1 -     | Clini           |                |              |                |                  |                |                |                    |               |              |             |
| 🖹 AAC 936 - Exam Room          | AAC          | RU - Rus             | Exam Room        |                     | 10       |                 |              |                |                  |                 |                |              |                |                  |                |                |                    |               |              |             |
| AAC 937 - Small Group Room     | AAC          | RU - Rus             | Conference Style | ÷                   | 12       |                 |              |                | MLS 475P/1 -     | Cln             |                |              |                |                  | Transplant R   |                |                    |               |              |             |
| AAC 943 - Validation Room      | AAC          | RU - Rus             | Validation Room  |                     | 3        |                 |              |                |                  |                 |                |              |                |                  |                |                |                    |               |              |             |
| AAC 944 - Ultrasound Room      | AAC          | RU - Rus             | Ultrasound Room  | n                   | 12       |                 |              |                |                  |                 |                |              |                |                  |                |                |                    |               |              |             |
| AAC 945 - Validation Room      | AAC          | RU - Rus             | Validation Room  |                     | 3        |                 |              |                |                  |                 |                |              |                |                  |                |                |                    |               |              |             |
| I AAC 949 - Exam Room          | AAC          | RU - Rus             | Exam Room        |                     | 10       |                 |              |                |                  |                 |                |              |                |                  |                |                |                    |               |              |             |
| AAC 950 - Classroom-Tables     | AAC          | RU - Rus             | Classroom-Table  | 5                   | 38       |                 |              |                |                  |                 | OCC 516        | HSM MP Intr  | OCC 538/1 -    | Evaluation &     | HHV 504/1 -    |                |                    |               |              |             |
| AAC 952 - Classroom-Tables     | AAC          | RU - Rus             | Classroom-Table  | 96                  | 32       |                 |              |                |                  |                 |                |              |                |                  |                |                |                    |               |              |             |
| 4 Page 1 of 1                  | )     s      | how 200 <del>-</del> | results          |                     |          |                 |              |                |                  |                 |                |              |                |                  |                |                |                    |               |              |             |

### Two calendar options:

| ASTRA HOME CALENDARS           | ACADEMICS     | RESO     | URCES EVENTS                    |          |         | 4            |                     |                                            |                     |              |                            |                    |                |                   |             |              |          |           |       |
|--------------------------------|---------------|----------|---------------------------------|----------|---------|--------------|---------------------|--------------------------------------------|---------------------|--------------|----------------------------|--------------------|----------------|-------------------|-------------|--------------|----------|-----------|-------|
| Rooms Resources Day            | Week          |          |                                 |          |         |              | 1                   | Choose '(                                  | lassroom Ca         | londar' an   | d all                      | Choose             | Calendar: Ck   | essroom Calendar  | Y Filter    | Classroom Ca | lendar 🗙 | Request F | vent  |
|                                |               | -        |                                 |          |         |              | roo                 | oms will at                                | ppear. For jus      | st the com   | puter                      |                    | Cl             | assroom Calendar  |             |              |          |           |       |
| 🔍 Today 🔳 🥥                    |               |          | April 27, 2015                  | •        |         |              |                     | labs, cho                                  | ose the 'MET        | C' calenda   | r<br>u                     |                    | ME             | ETC Calendar      | 100         |              |          |           |       |
|                                |               |          |                                 |          |         |              |                     |                                            |                     |              |                            |                    | _              |                   |             |              |          |           |       |
| Room A                         | Building Code | Campus   | Туре                            | Capacity | 6:00 AM | 7:00 AM      | 8:00 AM 9           | 00 AM 10:0                                 | 0 AM 11:00 AM       | 12:00 PM     | 1:00 PM 2:00 P             | M 3:00 PM          | 4:00 PM        | 5:00 PM           | 6:00 PM     | 7:00 PM      | 8:00 PM  | 9:00 PM   | 10:00 |
| AAC 1046 - Classroom-Tables    | AAC           | RU - Rus | Classroom-Tables                | 28       | _       |              |                     | VAS 361/1 - A                              | bdominal Vasc       | Faculty Acco | ount Cre                   |                    |                |                   |             |              |          |           |       |
| AAC 1048 - Classroom-Tables    | AAC           | RU - Rus | Classroom-Tables                | 25       |         |              | CDS 636/1 - Educat  | tional Audiology                           |                     |              | VAS 401/1 - Professiona    | Prac Ultrasound    |                |                   |             |              |          |           |       |
| AAC 1094 - Classroom-Tables    | AAC           | RU - Rus | Classroom-Tables                | 28       |         |              |                     | RADO                                       | Managers me         |              | CDS 540/1 - Spchpath M     | g Rush Medica      | 3              |                   |             |              |          |           |       |
| AAC 1096 - Classroom-Tables    | AAC           | RU - Rus | Classroom-Tables                | 28       |         |              | Rus                 | h Univer:                                  |                     |              | Student Life 1             | BCH 624            | •              |                   |             |              |          |           |       |
| AAC 1098 - Classroom-Tables    | AAC           | RU - Rus | Classroom-Tables                | 32       |         |              | RC 592/1 - Clinical | Seminar III                                |                     |              | HSM 593/1 - Governanc      | e, Interprof/Ldrst | HSM 590/A      | - Consulting      |             |              |          |           |       |
| AAC 210 - Small Group Room     | AAC           | RU - Rus | Cafeteria Room                  | 20       |         | Joint Pathwa |                     |                                            |                     |              | RSC MEETING                | with               |                |                   |             |              |          |           |       |
| AAC 211 - Small Group Room     | AAC           | RU - Rus | Cafeteria Room                  | 15       |         |              |                     |                                            |                     |              |                            |                    |                |                   |             |              |          |           |       |
| AAC 5 Lobby - Lobby            | AAC           | RU - Rus | Lobby                           | 15       |         |              |                     |                                            |                     |              |                            |                    |                |                   |             |              |          |           |       |
| AAC 539 - Lecture Hall         | AAC           | RU - Rus | Lecture Hall                    | 147      |         |              |                     |                                            |                     | M1: CNS Blo  | ck Final                   |                    |                |                   |             |              |          |           |       |
| AAC 540 - Lecture Hall         | AAC           | RU - Rus | Lecture Hall                    | 147      |         |              |                     |                                            |                     | M1: CNS Blo  | ck Final                   |                    |                |                   |             |              |          |           |       |
| AAC 710 - Classroom-Tables     | AAC           | RU - Rus | Classroom-Tables                | 30       |         |              |                     |                                            |                     |              |                            |                    |                |                   |             |              |          |           |       |
| AAC 711 - Classroom-Tables     | AAC           | RU - Rus | Classroom-Tables                | 45       |         |              |                     |                                            |                     |              | BTN 536/1 - Laboratory     | Techniques VI      |                |                   |             |              |          |           |       |
| AAC 712 - Classroom-Tables     | AAC           | RU - Rus | Classroom-Tables                | 45       |         |              |                     |                                            | MLS 331/1 - Paras   |              | RC 593/1 - Research Pr     | oj OCC 583/        |                |                   |             |              |          |           |       |
| AAC 713 - Classroom-Tables     | AAC           | RU - Rus | Classroom-Tables                | 30       |         |              |                     |                                            |                     |              |                            | NTR 542/1 -        | Integrat Ntr E |                   |             |              |          |           |       |
| AAC 747A - Respiratory Care la | AAC           | RU - Rus | Respiratory Care Lab/Class      | 15       |         |              | RC 531/1 - Critical | RC 533/1 - P                               | ed & Neonatal Respi |              | RC 533/1 - Ped & Neon      | atal Respiratory C | RC 532/1 -     | Cardiopulm Dx & F | Pulm F      |              |          |           |       |
| AAC 747B - Respiratory Care la | AAC           | RU - Rus | Respiratory Care Lab/Class      | 30       |         |              | RC 331/1 - Critical | RC 333/1 - P                               | eds & Neonatal Rest |              | RC 333/1 - Peds & Neo      | natal Resp Care    | RC 332/1 -     | Cardiopulmn Diagr | nos/Fu      |              |          |           |       |
| AAC 902 - METC                 | AAC           | RU - Rus | METC - McCormick Education Tech | 10       |         |              | EVS                 | Leap Online Trai                           | ning                |              |                            |                    |                | EVS Leap Onli     | ne Training |              |          | 1         |       |
| AAC 903 - METC                 | AAC           | RU - Rus | METC - McCormick Education Tech | 40       |         |              | MLS                 | 6 473P/1 - Clin                            | MLS 467/1 - Compr   | ehensive     | HSM 514/1 - Statistics for | r Hith Care Mgm    | Cardiology I   | F.                |             |              |          |           |       |
| AAC 904 - Small Group Room     | AAC           | RU - Rus | Conference Style                | 12       |         |              |                     |                                            |                     |              |                            |                    |                |                   |             |              |          |           |       |
| AAC 908 - METC                 | AAC           | RU - Rus | METC - McCormick Education Tech | 17       |         |              | IS 3                | 24/1 - Pharmacol                           | ogy CNL Exam        |              |                            |                    | IS 324/1 - P   | harmac ology      |             |              |          |           |       |
| AAC 909 - Small Group Room     | AAC           | RU - Rus | Conference Style                | 15       |         |              |                     |                                            |                     |              |                            |                    |                |                   |             |              |          |           |       |
| AAC 916 - Small Group Room     | AAC           | RU - Rus | Conference Style                | 15       |         |              |                     |                                            |                     |              |                            |                    |                |                   |             |              |          |           |       |
| AAC 926 - Validation Room      | AAC           | RU - Rus | Validation Room                 | 3        |         |              |                     |                                            |                     |              |                            |                    |                |                   |             |              |          |           |       |
| AAC 927 - Classroom-Tables     | AAC           | RU - Rus | Classroom-Tables                | 24       |         |              |                     |                                            |                     |              | PRF 541 / PRF 381          |                    | HHV 504/1      |                   |             |              |          |           |       |
| AAC 928 - Validation Room      | AAC           | RU - Rus | Validation Room                 | 3        |         |              |                     |                                            |                     |              |                            |                    |                |                   |             |              |          |           |       |
| AAC 929 - Small Group Room     | AAC           | RU - Rus | Conference Style                | 12       |         |              |                     |                                            |                     |              |                            |                    |                |                   |             |              |          |           |       |
| AAC 930 - Exam Room            | AAC           | RU - Rus | Exam Room                       | 10       |         |              |                     |                                            |                     |              |                            |                    |                |                   |             |              |          |           |       |
| AAC 935 - Small Group Room     | AAC           | RU - Rus | Conference Style                | 12       |         |              | MIS                 | 571P/1 - Clini                             |                     |              |                            |                    |                |                   |             |              |          |           |       |
| AAC 936 - Exam Room            | AAC           | RU - Rus | Exam Room                       | 10       |         |              |                     | of the own                                 |                     |              |                            |                    |                |                   |             |              |          |           |       |
| AAC 937 - Small Group Room     | AAC           | RU - Rus | Conference Style                | 12       |         |              | MIS                 | 475P/1 - Cin                               |                     |              |                            | Transplant B       | 2              |                   |             |              |          |           |       |
| AAC 943 - Validation Room      | AAC           | RU - Rus | Validation Room                 | 3        |         |              | WES                 | and an an an an an an an an an an an an an |                     |              |                            |                    |                |                   |             |              |          |           |       |
| AAC 944 - Ultrasound Room      | 440           | RIL- Rus | Litrasound Room                 | 12       |         |              |                     |                                            |                     |              |                            |                    |                |                   |             |              |          |           |       |
| AAC 944 - Utilasound ruom      | AAC           | RIL Rue  | Validation Room                 | 3        |         |              |                     |                                            |                     |              |                            |                    |                |                   |             |              |          |           |       |
| CE AAC 949 - Valuation Room    | AAC           | BUL Bus  | From Room                       | 10       |         |              |                     |                                            |                     |              |                            |                    |                |                   |             |              |          |           |       |
| AAC 949 - Exam Room            | AAC           | RU - Rus | Classroom Tables                | 20       |         |              |                     |                                            | 000.512             |              | 000 5304 5                 |                    |                |                   |             |              |          |           |       |
| AAC 950 - Classroom-Tables     | MAC           | RU - Rus | Classroom-Tables                | 35       |         |              |                     |                                            | 000 516             | HSM MP Intr  | OCC 538/1 - Evaluation     | a HHV 504/1 -      |                |                   |             |              |          |           |       |
| AAC 952 - Classroom-Tables     | AAC           | KU - Rus | Classroom-Tables                | 32       |         |              |                     |                                            |                     |              |                            |                    |                |                   |             |              |          |           |       |

### To Change the Viewing Date:

| ASTRA HOME CALENDARS                    | ACADEMICS     | 6 RESC   | URCES EVE       | INTS        |             |      |      |        |              |              |                 |                  |                 |               |                |                   |               |                |                |               |              |         |            |          |
|-----------------------------------------|---------------|----------|-----------------|-------------|-------------|------|------|--------|--------------|--------------|-----------------|------------------|-----------------|---------------|----------------|-------------------|---------------|----------------|----------------|---------------|--------------|---------|------------|----------|
| Scheduling Grids                        |               |          |                 |             |             |      |      |        |              |              |                 |                  | 7               |               |                |                   |               |                |                |               |              |         |            |          |
| Rooms Resources Day                     | Week          |          |                 |             |             | -    | /    |        |              |              |                 |                  |                 |               |                |                   | Choose        | Calendar: Clas | sroom Calenda  | r 🔻 Filter:   | Classroom Ca | endar 💌 | Request Ev | vent 😓   |
|                                         |               |          |                 | A secold a  |             | <    |      | Ţ      | o view a d   | ifferent d   | ate click       | on 🧹             |                 |               |                |                   |               |                |                |               |              |         |            |          |
| Kana Kana Kana Kana Kana Kana Kana Kana |               |          | 4               | April 2     | 27, 2015    |      |      | the    | date and     | a calenda:   | г will арр      | ear.             |                 |               |                |                   |               |                |                |               |              |         |            |          |
|                                         |               |          |                 | 1<br>6 H    | April 2015  | 5 -  |      |        |              |              |                 |                  |                 |               |                |                   |               |                |                |               |              |         |            |          |
| Room 🔺                                  | Building Code | Campus   | Туре            | 29 30       | 31 <b>1</b> | 2 3  | 3 4  | MA Que | 7:00 AM      | 8:00 AM      | 9:00 AM         | 10:00 AM         | 11:00 AM        | 12:00 PM      | 1:00 PM        | 2:00 PM           | 3:00 PM       | 4:00 PM        | 5:00 PM        | 6:00 PM       | 7:00 PM      | 8:00 PM | 9:00 PM    | 10:00 PM |
| AAC 1046 - Classroom-Tables             | AAC           | RU - Rus | Classroom-Tabl  | 56          | 7 8         | 9 10 | 0 11 |        |              |              | VAS             | 361/1 - Abdomi   | nal Vasc        | Faculty Accou | unt Cre        |                   |               |                |                |               |              |         |            |          |
| AAC 1048 - Classroom-Tables             | AAC           | RU - Rus | Classroom-Tabl  | 12 13       | 14 15       | 16 1 | 18   |        |              | CDS 636/1 -  | Educational Au  | diology          |                 |               | VAS 401/1 - P  | Professional Pra  | ac Ultrasound |                |                |               |              |         |            |          |
| AAC 1094 - Classroom-Tables             | AAC           | RU - Rus | Classroom-Tabl  | 26 27       | 28 29       | 30   | 23   |        |              |              |                 | RADC Mana        | gers me         |               | CDS 540/1 - 5  | Spchpath Mg       | Rush Medica   |                |                |               |              |         |            |          |
| AAC 1096 - Classroom-Tables             | AAC           | RU - Rus | Classroom-Tabl  | 3 4         | 5 6         | 7 8  | 3 9  |        |              |              | Rush Univer     | 1                |                 |               | Student Life 1 |                   | BCH 624       |                |                |               |              |         |            |          |
| AAC 1098 - Classroom-Tables             | AAC           | RU - Rus | Classroom-Tabl  |             | Today       |      |      |        |              | RC 592/1 - C | linical Seminar | Ш                |                 |               | HSM 593/1 - 0  | Governance, Ir    | terprof/Ldrst | HSM 590/A -    | Consulting     |               |              |         |            |          |
| AAC 210 - Small Group Room              | AAC           | RU - Rus | Cafeteria Room  |             |             | 20   |      |        | Joint Pathwa |              |                 |                  |                 |               | RSC I          | MEETING with      |               |                |                |               |              |         |            |          |
| AAC 211 - Small Group Room              | AAC           | RU - Rus | Cafeteria Room  |             |             | 15   |      |        |              |              |                 |                  |                 |               |                |                   |               |                |                |               |              |         |            |          |
| AAC 5 Lobby - Lobby                     | AAC           | RU - Rus | Lobby           |             |             | 15   |      |        |              |              |                 |                  |                 |               |                |                   |               |                |                |               |              |         |            |          |
| AAC 539 - Lecture Hall                  | AAC           | RU - Rus | Lecture Hall    |             |             | 147  |      |        |              |              |                 |                  |                 | M1: CNS Bloc  | k Final        |                   |               |                |                |               |              |         |            |          |
| AAC 540 - Lecture Hall                  | AAC           | RU - Rus | Lecture Hall    |             |             | 147  |      |        |              |              |                 |                  |                 | M1: CNS Bloc  | k Final        |                   |               |                |                |               |              |         |            |          |
| AAC 710 - Classroom-Tables              | AAC           | RU - Rus | Classroom-Tabl  | les         |             | 30   |      |        |              |              |                 |                  |                 |               |                |                   |               |                |                |               |              |         |            |          |
| AAC 711 - Classroom-Tables              | AAC           | RU - Rus | Classroom-Tabl  | les         |             | 45   |      |        |              |              |                 |                  |                 |               | BTN 536/1 - L  | aboratory Tecl    | hniques VI    |                |                |               |              |         |            |          |
| AAC 712 - Classroom-Tables              | AAC           | RU - Rus | Classroom-Tabl  | les         |             | 45   |      |        |              |              |                 | MLS              | 6 331/1 - Paras |               | RC 593/1 - R   | esearch Proj      | OCC 583/      |                |                |               |              |         |            |          |
| AAC 713 - Classroom-Tables              | AAC           | RU - Rus | Classroom-Tabl  | les         |             | 30   |      |        |              |              |                 |                  |                 |               |                |                   | NTR 542/1 - I | Integrat Ntr E |                |               |              |         |            |          |
| AAC 747A - Respiratory Care la          | AAC           | RU - Rus | Respiratory Car | e Lab/Class | s           | 15   |      |        |              | RC 531/1 - C | ritic al RC     | 533/1 - Ped & N  | eonatal Respi   |               | RC 533/1 - Pe  | ed & Neonatal I   | Respiratory C | RC 532/1 - C   | ardiopulm Dx 8 | Pulm F        |              |         |            |          |
| AAC 747B - Respiratory Care la          | AAC           | RU - Rus | Respiratory Car | e Lab/Class | s           | 30   |      |        |              | RC 331/1 - C | ritical RC      | 333/1 - Peds & I | Neonatal Ress   |               | RC 333/1 - Pe  | eds & Neonatal    | Resp Care     | RC 332/1 - C   | ardiopulmn Dia | gnos/Fu       |              |         |            |          |
| AAC 902 - METC                          | AAC           | RU - Rus | METC - McCorn   | mick Educat | tion Tech   | . 10 |      |        |              |              | EVS Leap O      | nline Training   |                 |               |                |                   |               |                | EVS Leap Or    | line Training |              |         |            |          |
| AAC 903 - METC                          | AAC           | RU - Rus | METC - McCorn   | mick Educat | tion Tech   | . 40 |      |        |              |              | MLS 473P/1      | - Clin MLS       | 467/1 - Compre  | hensive       | HSM 514/1 - 5  | Statistics for HI | th Care Mgm   | Cardiology F   |                |               |              |         |            |          |
| AAC 904 - Small Group Room              | AAC           | RU - Rus | Conference Styl | le          |             | 12   |      |        |              |              |                 |                  |                 |               |                |                   |               |                |                |               |              |         |            |          |
| AAC 908 - METC                          | AAC           | RU - Rus | METC - McCorn   | mick Educat | tion Tech   | . 17 |      |        |              |              | IS 324/1 - Pt   | narmac ology     | CNL Exam        |               |                |                   |               | IS 324/1 - Pha | armac ology    |               |              |         |            |          |
| AAC 909 - Small Group Room              | AAC           | RU - Rus | Conference Styl | le          |             | 15   |      |        |              |              |                 |                  |                 |               |                |                   |               |                |                |               |              |         |            |          |
| AAC 916 - Small Group Room              | AAC           | RU - Rus | Conference Styl | le          |             | 15   |      |        |              |              |                 |                  |                 |               |                |                   |               |                |                |               |              |         |            |          |
| AAC 926 - Validation Room               | AAC           | RU - Rus | Validation Room |             |             | 3    |      |        |              |              |                 |                  |                 |               |                |                   |               |                |                |               |              |         |            |          |
| AAC 927 - Classroom-Tables              | AAC           | RU - Rus | Classroom-Tabl  | les         |             | 24   |      |        |              |              |                 |                  |                 |               | PRF 541 / PR   | F 381             |               | HHV 504/1 -    |                |               |              |         |            |          |
| AAC 928 - Validation Room               | AAC           | RU - Rus | Validation Room |             |             | 3    |      |        |              |              |                 |                  |                 |               |                |                   |               |                |                |               |              |         |            |          |
| I AAC 929 - Small Group Room            | AAC           | RU - Rus | Conference Styl | le          |             | 12   |      |        |              |              |                 |                  |                 |               |                |                   |               |                |                |               |              |         |            |          |
| AAC 930 - Exam Room                     | AAC           | RU - Rus | Exam Room       |             |             | 10   |      |        |              |              |                 |                  |                 |               |                |                   |               |                |                |               |              |         |            |          |
| AAC 935 - Small Group Room              | AAC           | RU - Rus | Conference Styl | le          |             | 12   |      |        |              |              | MLS 571P/1      | - Clini          |                 |               |                |                   |               |                |                |               |              |         |            |          |
| AAC 936 - Exam Room                     | AAC           | RU - Rus | Exam Room       |             |             | 10   |      |        |              |              |                 |                  |                 |               |                |                   |               |                |                |               |              |         |            |          |
| AAC 937 - Small Group Room              | AAC           | RU - Rus | Conference Styl | le          |             | 12   |      |        |              |              | MLS 475P/1      | - Cln            |                 |               |                |                   | Transplant R  |                |                |               |              |         |            |          |
| AAC 943 - Validation Room               | AAC           | RU - Rus | Validation Room |             |             | 3    |      |        |              |              |                 |                  |                 |               |                |                   |               |                |                |               |              |         |            |          |
| AAC 944 - Ultrasound Room               | AAC           | RU - Rus | Ultrasound Roor | m           |             | 12   |      |        |              |              |                 |                  |                 |               |                |                   |               |                |                |               |              |         |            |          |
| AAC 945 - Validation Room               | AAC           | RU - Rus | Validation Room |             |             | 3    |      |        |              |              |                 |                  |                 |               |                |                   |               |                |                |               |              |         |            |          |
| AAC 949 - Exam Room                     | AAC           | RU - Rus | Exam Room       |             |             | 10   |      |        |              |              |                 |                  |                 |               |                |                   |               |                |                |               |              |         |            |          |
| AAC 950 - Classroom-Tables              | AAC           | RU - Rus | Classroom-Tabl  | les         |             | 38   |      |        |              |              |                 |                  | OCC 516         | HSM MP Intr   | OCC 538/1 - 1  | Evaluation &      | HHV 504/1 -   |                |                |               |              |         |            |          |
| AAC 952 - Classroom-Tables              | AAC           | RU - Rus | Classroom-Tabl  | les         |             | 32   |      |        |              |              |                 |                  |                 |               |                |                   |               |                |                |               |              |         |            |          |

### Requesting an Event:

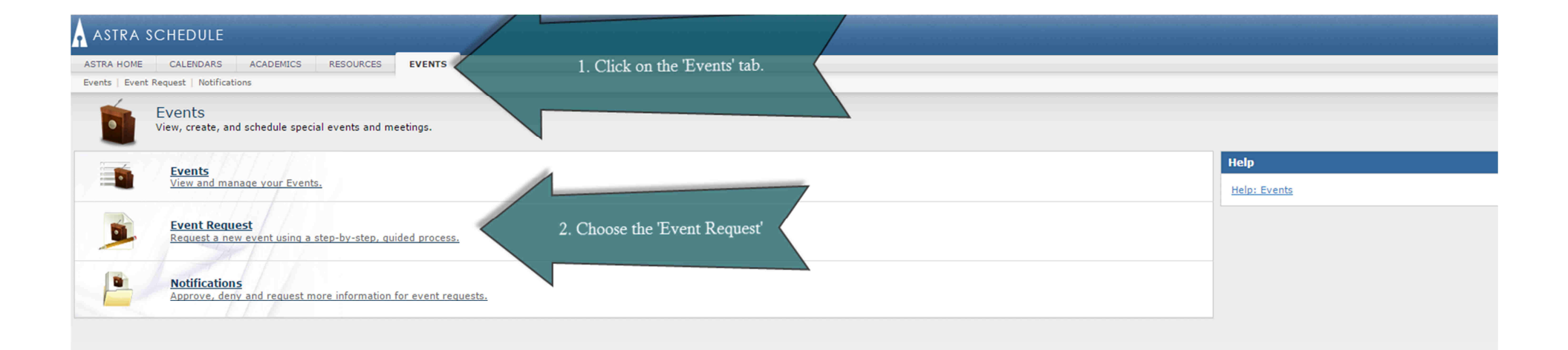

### The Event Request Form:

| ASTRA HOME CALENDARS ACADEMIC                                                                                                    | MICS RESOURCES EVENTS                                                                                                    |   |
|----------------------------------------------------------------------------------------------------|----------------------------------------------------------------------------------------------------|---|
| Events   Event Request   Notifications                                                                                                    |                                                                                                    |   |
| Editing 🔚 Submit 🤤 Cancel                                                                                                    |                                                                                                    |   |
| Event Request (Event Request Form)                                                                                                    | m)                                                                                                    |   |
| 1. Co<br>Event Details                                                                                                    | Complete the 'Event Details' Please fill out the following form as completely as possible. Items marked with an (*) are required.                                                                                                    |   |
| Event Name:*                                                                                                    |                                                                                                    |   |
| Event Estimated Attendance:*                                                                                                    |                                                                                                    |   |
| Do you need a room with a projector?:*                                                                                                    | · · · · · · · · · · · · · · · · · · ·                                                                                                    |   |
| Comments:                                                                                                    |                                                                                                    |   |
|                                                                                                    |                                                                                                    |   |
|                                                                                                    |                                                                                                    |   |
| Event Meetings                                                                                                    |                                                                                                    |   |
| Meeting Name*:                                                                                                    | Max Attendance: 0                                                                                                    | Ŷ |
| Meeting Type*: Meeting+                                                                                                    | X V Private Featured Requires Room                                                                                                    |   |
|                                                                                                    | 2. Event Meeting section<br>can be skipped<br>3. Choose a date for this<br>event.                                                                                                    |   |
| Meeting Recurrence                                                                                                    | Meetings                                                                                                    | _ |
|                                                                                                    | Create     Create     Create                                                                                                    | - |
| Single Meeting(s) Recurring Spann                                                                                                    | anning Name Start Date Start Time End Time End Date Room Resources                                                                                                    |   |
| Start Time: 9:00 AM × v End T                                                                                                    | d Time: 10:00 AM × •                                                                                                    |   |
| Image: Constraint of the system         Image: Constraint of the system         Image: Constand of the system         Image: Constand | May 2015         >           T         W         F         S           28         29         30         1         2           4         5         6         7         8         9           12         13         14         15         16           19         20         21         22         23         4         5         6 |   |
| Contact Information                                                                                                    |                                                                                                    |   |
| Contact Email:                                                                                                    | Virginia_Waite@rush.edu                                                                                                    |   |
| Department:*                                                                                                    | Registrar's Office                                                                                                    |   |
| Contact Name:                                                                                                    | Y                                                                                                    |   |

### Assigning a Date on the Event Request Form:

| ASTRA HOME CALENDARS ACADEMICS RESOURCES EVENTS | 75 |  |  |  |  |  |  |  |  |  |
|-------------------------------------------------|----|--|--|--|--|--|--|--|--|--|
| Events   Event Request   Notifications          |    |  |  |  |  |  |  |  |  |  |
| Edting 🔄 Submit Scancel                         |    |  |  |  |  |  |  |  |  |  |
| Event Request (Event Request Form)              |    |  |  |  |  |  |  |  |  |  |

#### Please fill out the following form as completely as possible. Items marked with an (\*) are required.

| Event Details                          |                            |
|----------------------------------------|----------------------------|
| Event Name:*                           | Registrar's Office Meeting |
| Event Estimated Attendance:*           | 15                         |
| Will food be served at this event?:*   | No                         |
| Do you need a room with a projector?:* | No                         |
| Comments:                              |                            |
|                                        |                            |
|                                        |                            |

#### Event Meetings

| Meeting Name*: | Registrar's Office Meeting | Max Attendance: | 0       |            |               |
|----------------|----------------------------|-----------------|---------|------------|---------------|
| Meeting Type*: | Meeting+                   | *               | Private | E Featured | Requires Room |
| Description:   |                            |                 |         |            |               |
|                |                            |                 |         |            |               |

| Meeting Recurrence                                                                                                    |                                                               | Meetings                                                    |
|----------------------------------------------------------------------------------------------------|---------------------------------------------------------------|-------------------------------------------------------------|
|                                                                                                    | • Create                                                      |                                                             |
| Single Meeting(s) Recurring Spann                                                                                                    | ning                                                          | Name Start Date Start Time End Time End Date Room Resources |
| Start Time:         9:00 AM         X         End Ti           Image: April 2015 The second second se | ime: 10:00 AM × •                                             | 3c. Click the<br>'Create' button                            |
| 29         30         31         1         2         3         4         26         27         2           5         6         7         8         9         10         11         3         4           12         13         14         15         16         17         18         10         11         1           19         02         21         22         3         24         25         17         18         17         18         17         18         17         18         17         18         17         18         17         18         17         18         17         18         17         18         17         18         17         18         17         18         17         18         17         18         17         18         17         18         17         18         17         18         17         18         17         18         17         18         17         18         17         18         18         17         18         17         18         17         18         17         18         17         18         17         18         17         18                                                                                                    | 28 29 30 1 2<br>5 6 7 8 9<br>12 13 14 15 16<br>19 20 21 22 23 | 3b. Choose a Start<br>and End time                          |
| 26         27         28         29         30         1         2         24         25         2           3         4         5         6         7         8         9         31         1           Today         Clear                                                                                                    | 26 27 28 29 30<br>2 3 4 5 6                                   | 3a. Choose a date by clicking on the number                 |
| Contact Information                                                                                                    |                                                               |                                                             |
| Contact Email:                                                                                                    | Virginia_Waite@rush.edu                                       |                                                             |
| Department:*                                                                                                    | Registrar's Office                                            | ×                                                           |

\*

Contact Name:

### Requesting a Room:

|                            | a de la companya de la companya de la companya de la companya de la companya de la companya de la companya de l | and the second second second second second second second second second second second second second second second |                          |                                     |                 | ili a nde dil de <u>un belle a cumpelare a anche le un belle</u> r a |               |               |
|----------------------------|----------------------------------------------------------------------------------------------------|----------------------------------------------------------------------------------------------------|--------------------------|-------------------------------------|-----------------|----------------------------------------------------------------------|---------------|---------------|
| ASTRA HOME CA              | ALENDARS ACADEMIC                                                                                               | CS RESOURCES EVENTS                                                                                              |                          |                                     |                 |                                                                      |               |               |
| Events   Event Requ        | lest Notifications                                                                                              |                                                                                                    |                          |                                     |                 |                                                                      |               |               |
| Editing                    |                                                                                                    |                                                                                                    |                          |                                     |                 |                                                                      |               |               |
| Event Request (Ev          | vent Request Form)                                                                                              |                                                                                                    |                          |                                     |                 |                                                                      |               |               |
|                            |                                                                                                    |                                                                                                    | Please fill o            | it the following form as completely | as possible. It | ams marked with an (*)                                               | are required  |               |
|                            |                                                                                                    |                                                                                                    | Flease fill of           | at the following form as completer  | d5 p055ible. 10 |                                                                      | are required. |               |
| <b>Event Details</b>       |                                                                                                    |                                                                                                    |                          |                                     |                 |                                                                      |               |               |
| Event Name:*               |                                                                                                    | Registrar's Office Meeting                                                                                       |                          |                                     |                 |                                                                      |               |               |
| Event Estimated Atte       | endance:*                                                                                                    | 15                                                                                                    |                          |                                     |                 |                                                                      | <b></b>       |               |
| Will food be served a      | at this event?:*                                                                                                | No                                                                                                    |                          |                                     |                 |                                                                      | ~             |               |
| Do you need a room         | with a projector?:*                                                                                             | No                                                                                                    |                          |                                     |                 |                                                                      | ~             |               |
| Comments:                  |                                                                                                    |                                                                                                    |                          |                                     |                 |                                                                      |               |               |
|                            |                                                                                                    |                                                                                                    |                          |                                     |                 |                                                                      |               |               |
|                            |                                                                                                    |                                                                                                    |                          |                                     |                 |                                                                      |               |               |
| Event Meetings             |                                                                                                    |                                                                                                    |                          |                                     |                 |                                                                      |               |               |
| Meeting Name*: R           | Registrar's Office Meeting                                                                                      |                                                                                                    |                          |                                     | Max Attendance  | : 0                                                                  |               |               |
| Meeting Type*:             | Meeting+                                                                                                    |                                                                                                    |                          | ×                                   | ~               | Private                                                              | Featured      | Requires Room |
| Description:               |                                                                                                    |                                                                                                    |                          |                                     |                 |                                                                      |               |               |
|                            |                                                                                                    |                                                                                                    |                          |                                     |                 |                                                                      |               |               |
|                            |                                                                                                    |                                                                                                    | (                        | the Olively an                      |                 |                                                                      |               |               |
|                            |                                                                                                    |                                                                                                    |                          | 4b. Click on<br>'Request Rooms'     |                 |                                                                      |               |               |
|                            |                                                                                                    |                                                                                                    |                          | Request Rooms                       |                 |                                                                      |               |               |
| Meeting Recurre            | nce                                                                                                    | Ĩ                                                                                                    | Meetings                 |                                     |                 |                                                                      |               |               |
| recting rectine            |                                                                                                    | (+ Create                                                                                                    | Request Rooms            | Delete                              |                 |                                                                      |               |               |
|                            |                                                                                                    | Cital                                                                                                    | Name                     | Start Data Start Time End T         | me End Date     | Room Resource                                                        | er.           |               |
| Single Meeting(s)          | Recurring Spann                                                                                                 | ning                                                                                                    | - Registrar's Office Mee | ing 05/01/2015 M 3:30 PM 0          | i/01/2015       | Resource                                                             | 00            |               |
| Start Time: 2:30 F         | PM × × End T                                                                                                    | ime: 3:30 PM × ×                                                                                                 |                          |                                     |                 |                                                                      |               |               |
| April 2015                 | • F 🕅 🗆                                                                                                    | May 2015 <del>-</del> 🕨                                                                                          |                          |                                     |                 |                                                                      |               |               |
| S M T W<br>29 30 31 1      | T F S S M<br>2 3 4 26 27                                                                                        | T W T F S<br>28 29 30 1 2                                                                                        | 10.0                     | heak the                            |                 |                                                                      |               |               |
| 5 6 7 8                    | 9 10 11 3 4                                                                                                    | 5 6 7 8 9                                                                                                    | 4a. C                    | box                                 |                 |                                                                      |               |               |
| 12 13 14 15<br>19 20 21 22 | 16 17 18 10 11<br>23 24 25 17 18                                                                                | 12 13 14 15 16<br>19 20 21 22 23                                                                                 |                          |                                     |                 |                                                                      |               |               |
| 26 27 28 29                | 30 1 2 24 25                                                                                                    | 26 27 28 29 30                                                                                                   |                          |                                     |                 |                                                                      |               |               |
| 3 4 5 6                    | 7 8 9 31 1                                                                                                    | 2 3 4 5 6                                                                                                    |                          |                                     |                 |                                                                      |               |               |
| Today Clear                |                                                                                                    | · · · · · · · · · · · · · · · · · · ·                                                                            |                          |                                     |                 |                                                                      |               |               |
| Contact Informat           | tion                                                                                                    |                                                                                                    |                          |                                     |                 |                                                                      |               |               |
| Contact Email:             |                                                                                                    | Virginia_Waite@rush.edu                                                                                          |                          |                                     |                 |                                                                      |               |               |
| Department:*               |                                                                                                    | Registrar's Office                                                                                               |                          |                                     |                 |                                                                      | ~             |               |
| Contact Name:              |                                                                                                    |                                                                                                    |                          |                                     |                 |                                                                      | ~             |               |

### Choosing a Room:

| Event Details       Assign Room                                                                                                    |            |
|----------------------------------------------------------------------------------------------------|------------|
| Event Details Assign Room                                                                                                    |            |
| Event Details Assign Room                                                                                                    |            |
|                                                                                                    |            |
| Event Name:* Registrar's Office Meeting Filter Room + Score + Registrar's Office                                                                                                    |            |
| Event Estimated Attendance:* 15 Saved Filter: Classroom: x v Fri Your event                                                                                                    |            |
| Will food be served at this event?:* No Room                                                                                                    |            |
| Do you need a room with a projector?:* No This window -Capacity: EAAC 1048 - Cla 100 Unavailable                                                                                                    |            |
| Comments: Will appear. Between 0 🗘 🖾 AAC 968 - Clas 100 Avail (Request) The room already has a                                                                                                    |            |
| and 🗘 🖾 AAC 1096 - Cla 94 Unavailable confirmed event scheduled and                                                                                                    |            |
| I AAC 1094 - Cla 94 Avail (Request) is unavailable.                                                                                                    |            |
| Event Meetings 🛛 Room Type 📄 🖾 AAC 1046 - Cla 94 Unavailable                                                                                                    |            |
| Meeting Name*: Registrar's Office Meeting Easture                                                                                                    |            |
| Meeting Type*: Meeting+ All State All                                                                                                    |            |
| Description: Region (1) 🔿 MAC 710 - Clas 91 Unavailable                                                                                                    |            |
| Image: Classrooms     Image: Classrooms       Image: Classrooms     Image: Classrooms                                                                                                    |            |
| All Unavailable                                                                                                    |            |
| AAC 1098 - Cla 89 Avail (Request)                                                                                                    |            |
| I AAC 969 - Clas 85 Avail (Request)                                                                                                    |            |
| I™ AAC 950 - Clas 82 Unavalable                                                                                                    |            |
| Meeting Recurrence   Meetings  Meetings  Meetings                                                                                                    |            |
| Create     Create     Creat |            |
| Single Meeting(c) Recurring Spanning                                                                                                    |            |
| Single Heeding(s) Reduining Spanning<br>■ AAC 971 - Clas 77 Avail (Request)                                                                                                    |            |
| Start Time: 2:30 PM X V End Time: 3:30 PM X V                                                                                                    |            |
|                                                                                                    |            |
| S M T W T F S S M T W T F S<br>29 30 31 1 2 3 4 28 27 28 29 30 1 2                                                                                                    |            |
| 5 6 7 8 9 10 11 3 4 5 6 7 8 9                                                                                                    |            |
| 12 13 14 15 16 17 18 10 11 12 13 14 15 16                                                                                                    |            |
| 26 27 28 29 30 1 2 24 25 26 27 28 29 30                                                                                                    |            |
| 3 4 5 6 7 8 9 31 1 2 3 4 5 6                                                                                                    |            |
| Today Clear                                                                                                    |            |
| Contact Information                                                                                                    |            |
| Contact Email: Virginia_Waite@rush.edu                                                                                                    |            |
| Department:* Registrar's Office (custom) 🔛 🖉 🔍 Search                                                                                                    | 1 of 1 🕨 🕅 |
| Contact Name:                                                                                                    | OK Cancel  |

### Continuation of Choosing a Room:

|                                      |                                        | Diagon fill out the following | form on comple    | toly po possi | ible Th  | ome marked                            | with a  | (*) are required             |        |
|--------------------------------------|----------------------------------------|-------------------------------|-------------------|---------------|----------|---------------------------------------|---------|------------------------------|--------|
| (                                    |                                        |                               | torm as comple    | tery as possi | ible. It | ems markeu                            | with a  | an (*) are required.         |        |
| Event Details                        |                                        | Assign Room                   |                   |               |          |                                       |         |                              |        |
| Event Name:*                         | By expanding the '+' in the            | Lines .                       |                   | Regions       | Capacity | Room Type                             | Score + | Registrar's Off              |        |
| Event Estimated Attendance:*         | column will appear                     | Saved Filter: Classroom: × v  |                   |               |          |                                       |         | Fri                          |        |
| Will food be served at this event?:* | column will appeal.                    | Room                          |                   |               |          |                                       |         | 2:30pm-3:30pm                |        |
| Do you need a room with a projecto   |                                        | -Capacity:                    | AAC 1046 - Cla    | Classrooms    | 28       | Classroom-Tables                      | 94      | Unavailable                  |        |
| Comments:                            |                                        | Between 0                     | AAC 1048 - Cla    | Classrooms    | 25       | Classroom-Tables                      | 100     | Unavailable                  |        |
| /                                    |                                        | and                           | AAC 1094 - Cla    | Classrooms    | 28       | Classroom-Tables                      | 94      | Avail (Request)              |        |
|                                      | By adding your event's                 | ×                             | AAC 1096 - Cla    | Classrooms    | 28       | Classroom-Tables                      | 94      | Unavailable                  |        |
| Event Meetings                       | capacity only rooms that fit           | Room Type 🖉                   | AAC 1098 - Cla    | Classrooms    | 32       | Classroom-Tables                      | 89      | Avail (Request)              |        |
| Meeting Name*: Desigtrar's Offic     | that capacity will appear.             | All                           | E AAC 210 - Sma   | Classrooms    | 20       | Cafeteria Room                        | 50      | Unavailable                  |        |
| Mosting Turnet                       |                                        | Feature                       | - AAC 211 - Sma   | Classrooms    | 15       | Cafeteria Room                        | 50      | Avail (Request)              |        |
| Description                          | o view all rooms be sure this          | Region (1)                    | AAC 5 Lobby       | Classrooms    | 15       | Lobby                                 | 50      | Avail (Request)              |        |
| bescription:                         | number is at '0'.                      | Classrooms                    | AAC 539 - Lect    | Classrooms    | 147      | Lecture Hall                          | 58      | Avail (Request)              |        |
|                                      |                                        | Room                          | AAC 540 - Lect    | Classrooms    | 147      | Lecture Hall                          | 58      | Avail (Request)              |        |
|                                      |                                        | All                           | AAC 710 - Clas    | Classrooms    | 30       | Classroom-Tables                      | 91      | Unavailable                  |        |
|                                      |                                        |                               | AAC 711 - Clas    | Classrooms    | 45       | Classroom-Tables                      | 77      | Avail (Request)              |        |
|                                      |                                        |                               | AAC 712 - Clas    | Classrooms    | 45       | Classroom-Tables                      | 77      | Avail (Request)              |        |
| (                                    |                                        | AT                            | AAC 713 - Clas    | Classrooms    | 30       | Classroom-Tables                      | 91      | Avail (Request)              |        |
| leeting Recurrence                   | Mee                                    | tings                         | AAC 747A - Re     | Classrooms    | 15       | Respiratory Car                       | 50      | Unavailable                  |        |
|                                      | • Create                               | Request                       | AAC 747B - Re     | Classrooms    | 30       | Respiratory Car                       | 91      | Unavailable                  |        |
| Single Meeting(s) Recurring Sp       | panning                                | Name                          | AAC 902 - METC    | METC, Classro | 10       | METC - McCor                          | 50      | Avail (Request)              |        |
| itart Time: 2:30 PM × ¥ Er           | nd Time: 3:30 PM X Y                   | Regis                         | AAC 903 - METC    | METC, Classro | 40       | METC - McCor                          | 81      | Avail (Request)              |        |
| 4-30245                              |                                        |                               | AAC 904 - Sma     | METC, Classro | 12       | Conference Style                      | 50      | Avail (Request)              |        |
| April 2015 V T F S S A               | May 2015 * F                           |                               | AAC 908 - METC    | METC, Classro | 17       | METC - McCor                          | 50      | Unavailable                  |        |
| 29 30 31 1 2 3 4 26 2                | 7 28 29 30 1 2                         |                               | AAC 909 - Sma     | Classrooms    | 15       | Conference Style                      | 50      | Avail (Request)              |        |
| 5 6 7 8 9 10 11 3                    | 4 5 6 7 8 9                            |                               | AAC 916 - Sma     | Classrooms    | 15       | Conference Style                      | 50      | Avail (Request)              |        |
| 19 20 21 22 23 24 25 17 1            | 8 19 20 21 22 23                       |                               | AAC 926 - Valid   | Classrooms    | 3        | Validation Room                       | 50      | Avail (Request)              |        |
| 26 27 28 29 30 1 2 24 2              | 25 26 27 28 29 30                      |                               | E AAC 927 - Clas  | Classrooms    | 24       | Classroom-Tables                      | 50      |                              |        |
| 3 4 5 6 7 8 9 31                     | 1 2 3 4 5 6                            |                               | E AAC 928 - Valid | Classrooms    | 3        | Validation Boom                       | 50      | Avail (Request)              |        |
| Today Clear                          | ······································ |                               |                   |               | *        |                                       | ~~      |                              |        |
| Contact Information                  |                                        |                               |                   |               |          |                                       |         |                              |        |
| Contact Email:                       | Virginia Waite@rush.edu                |                               |                   |               |          |                                       |         |                              |        |
| Department:*                         | Registrar's Office                     | (custom)                      | Dane              | 1 of 3        | N I      | 2                                     |         | Meetings: 0 of 1 Page 1 of 1 |        |
| Contact Name:                        |                                        |                               | Page              |               |          | · · · · · · · · · · · · · · · · · · · |         |                              |        |
|                                      |                                        |                               |                   |               |          |                                       |         | ОК                           | Cancel |

### Continuation of Choosing a Room:

Please fill out the following form as completely as possible. Items marked with an (\*) are required.

| Event Details                                                                        |                                        |          | Assign Room             |                   |               |          |                  |         |                                                     |                    |      |
|--------------------------------------------------------------------------------------|----------------------------------------|----------|-------------------------|-------------------|---------------|----------|------------------|---------|-----------------------------------------------------|--------------------|------|
| Event Name:*<br>Event Estimated Attendance:*<br>Will food be served at this event?:* | Registrar's Office Meeting<br>15<br>No |          | Filter                  | Room 🔺 🦷          | Regions       | Capacity | Room Type        | Score + | Registrar's Off<br>5/1/2015<br>Fri<br>2:30pm-3:30pm |                    |      |
| Do you need a room with a projector?:*                                               | No                                     |          | -Capacity:              | ≅ AAC 1046 - Cla  | Classrooms    | 28       | Classroom-Tables | 94      | Unavailable                                         |                    |      |
| Comments:                                                                            |                                        |          | Between 0               | 🖻 AAC 1048 - Cla  | Classrooms    | 25       | Classroom-Tables | 100     | Unavailable                                         |                    |      |
|                                                                                      |                                        |          | and 🔶                   | 🖾 AAC 1094 - Cla  | Classrooms    | 28       | Classroom-Tables | 94      | Avail (Request)                                     |                    |      |
|                                                                                      |                                        |          |                         | ≅ AAC 1096 - Cla  | Classrooms    | 28       | Classroom-Tables | 94      | Unavailable                                         |                    |      |
| Event Meetings                                                                       |                                        |          | Room Type 📄             | E AAC 1098 - Cla  | Classrooms    | 32       | Classroom-Tables | 89      | Avail (Request)                                     |                    |      |
| Meeting Name*: Registrar's Office Meeting                                            |                                        |          | All<br>Feature          | E AAC 210 - Sma   | Classrooms    | 20       | Cafeteria Room   | 50      | Unavailable                                         | 1                  |      |
| Meeting Type*: Meeting+                                                              |                                        |          | All                     | AAC 211 - Sma     | Classrooms    | 15       | Cafeteria Room   | 50      | Avail (Request)                                     |                    |      |
| Description:                                                                         |                                        |          | Region (1)              | AAC 5 Lobby       | Classrooms    | 15       | Lobby            | 50      | Avail (Request)                                     |                    |      |
|                                                                                      |                                        |          | Classrooms              | AAC 539 - Lect    | Classrooms    | 147      | Lecture Hall     | 58      | Avail (Request)                                     |                    |      |
|                                                                                      |                                        |          | All                     | ≅ AAC 540 - Lect  | Classrooms    | 147      | Lecture Hall     | 58      | Avail (Request)                                     |                    |      |
|                                                                                      |                                        |          |                         | AAC 710 - Clas    | Classrooms    | 30       | Classroom-Tables | 91      | Unavailable                                         |                    |      |
|                                                                                      |                                        |          |                         | AAC 711 - Clas    | Classrooms    | 45       | Classroom-Tables | 77      | Avail (Request)                                     | 1. Select a room   |      |
|                                                                                      |                                        |          |                         | ≅ AAC 712 - Clas  | Classrooms    | 45       | Classroom-Tables | 77      | Avail (Request)                                     | by clicking on the |      |
| Meeting Recurrence                                                                   | <u>«</u>                               | Meetings |                         | ≅ AAC 713 - Clas  | Classrooms    | 30       | Classroom-Tables | 91      | Avail (Request)                                     | hox                |      |
|                                                                                      | • Create                               | Reques   |                         | AAC 747A - Re     | Classrooms    | 15       | Respiratory Car  | 50      | Unavailable                                         |                    |      |
| Single Meeting(s) Recurring Spann                                                    |                                        | Nam      | 6                       | AAC /4/B - Re     | Classrooms    | 30       | Respiratory Car  | 91      | Unavailable                                         |                    |      |
|                                                                                      |                                        | Regi     | S                       | MAC 902 - METC    | METC, Classro | 10       | METC - McCor     | 50      | Selected                                            |                    |      |
| Start Time: 2:30 PM × Y End Th                                                       | me: 3:30 PM × •                        |          |                         | AAC 903 - METC    | METC, Classro | 40       | METC - McCor     | 01      | Avail (Request)                                     |                    |      |
| April 2015 ▼                                                                         | fay 2015 ▼ ▶                           |          |                         | AAC 904 - SINA    | METC, Classic | 12       | METO MaCar       | 50      | Avail (Request)                                     |                    |      |
| S M T W T F S S M T<br>29 30 31 1 2 3 4 26 27 2                                      | T W T F S<br>28 29 30 1 2              |          |                         | AAC 900 - METC    | Classrooms    | 17       | Conference Style | 50      | Onavallable                                         | 1                  |      |
| 5 6 7 8 9 10 11 3 4                                                                  | 5 6 7 8 9                              |          |                         | AAC 505 - Sma     | Classrooms    | 15       | Conference Style | 50      | Avail (Request)                                     |                    |      |
| 12 13 14 15 16 17 18 10 11 1<br>19 20 21 22 23 24 25 17 18 1                         | 12 13 14 15 16<br>19 20 21 22 23       |          |                         | AAC 916 - Sma     | Classrooms    | 3        | Validation Room  | 50      | Avail (Request)                                     |                    |      |
| 26 27 28 29 30 1 2 24 25 2                                                           | 26 27 28 29 30                         |          |                         | AC 927 - Clas     | Classrooms    | 24       | Classroom-Tables | 50      | Linavailable                                        |                    |      |
| 3 4 5 6 7 8 9 31 1                                                                   | 2 3 4 5 6                              |          |                         | E AAC 928 - Valid | Classrooms    | 3        | Validation Room  | 50      | Avail (Request)                                     | 2. Click on        |      |
| Today Clear                                                                          |                                        |          | -                       |                   | 0.000100.00   | Č.       |                  |         |                                                     | button             |      |
| Contact Information                                                                  |                                        |          |                         |                   |               |          |                  |         |                                                     |                    |      |
| Contact Email:                                                                       | Virginia_Waite@rush.edu                |          |                         |                   |               |          |                  |         |                                                     |                    |      |
| Department:*                                                                         | Registrar's Office                     |          | (custom) 🔚 🖉 🗸 🧕 Search | 4 4 Page          | 1 of 3 🕨      | N I      | 3                |         | Mee                                                 | tings: 1 of 1      | ÞI   |
| Contact Name:                                                                        |                                        |          |                         |                   |               |          |                  |         |                                                     | ОК Са              | ncel |

### Completing the Event Request Form:

| Editog 🔄 Submit 🛛 👄 Cancel                                                       |                          |          |                    |                  |                                |         |          |               |
|----------------------------------------------------------------------------------|--------------------------|----------|--------------------|------------------|--------------------------------|---------|----------|---------------|
| Event Request (Event Request Form)                                               |                          |          |                    |                  |                                |         |          |               |
| 2. Click the Please fill out the following form as completely as Submit' button. |                          |          |                    | as possible. Ite | ms marked with an (*) are requ | iired.  | ۲        |               |
| Event Name:*                                                                     |                          | Registra | r's Office Meeting |                  |                                |         |          |               |
| Event Estimated At                                                               | tendance:*               | 15       |                    |                  |                                |         | ÷        |               |
| Will food be served                                                              | at this event?:*         | No       |                    |                  |                                |         | ¥        |               |
| Do you need a roon                                                               | with a projector?:* No   |          |                    |                  |                                | ~       |          |               |
| Comments:                                                                        |                          |          |                    |                  |                                |         |          |               |
|                                                                                  |                          |          |                    |                  |                                |         |          |               |
|                                                                                  |                          |          |                    |                  |                                |         |          |               |
| Event Meetings                                                                   |                          |          |                    |                  |                                |         |          |               |
| Meeting Name*:                                                                   | Registrar's Office Meeti | Ig       |                    |                  | Max Attendance:                | 0       |          | ×             |
| Meeting Type*:                                                                   | Meeting+                 |          |                    | × •              |                                | Private | Featured | Requires Room |
| Description:                                                                     |                          |          |                    |                  |                                |         |          |               |
|                                                                                  |                          |          |                    |                  |                                |         |          |               |
| l                                                                                |                          |          |                    |                  |                                |         |          |               |

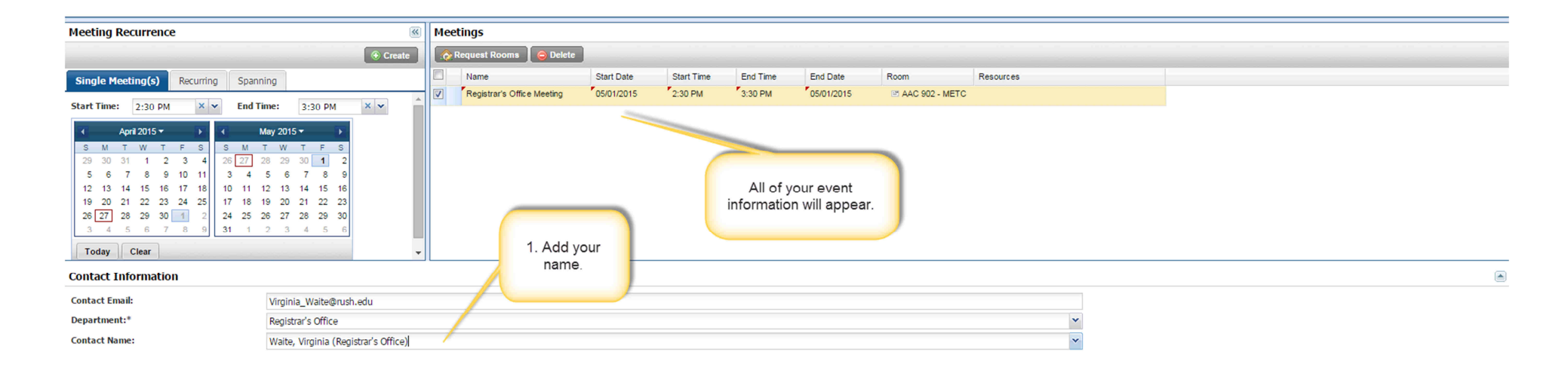

### Completed Event Request:

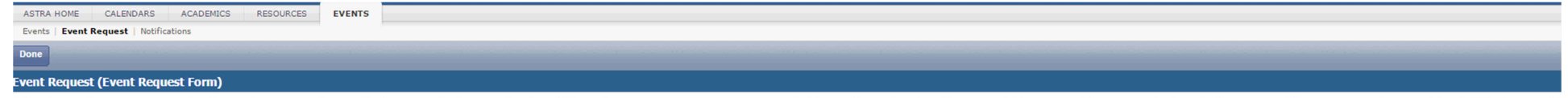

Thank you for your request. Space is reserved on a first-come, first serve basis. Although a room may appear as available on the calendar, there could be a pending request already in queue. If your request cannot be fulfilled, we will do our best to match you with a comparable space to meet your needs.

Your event request was successfully submitted when this message appears.

### Locating Events that you have requested:

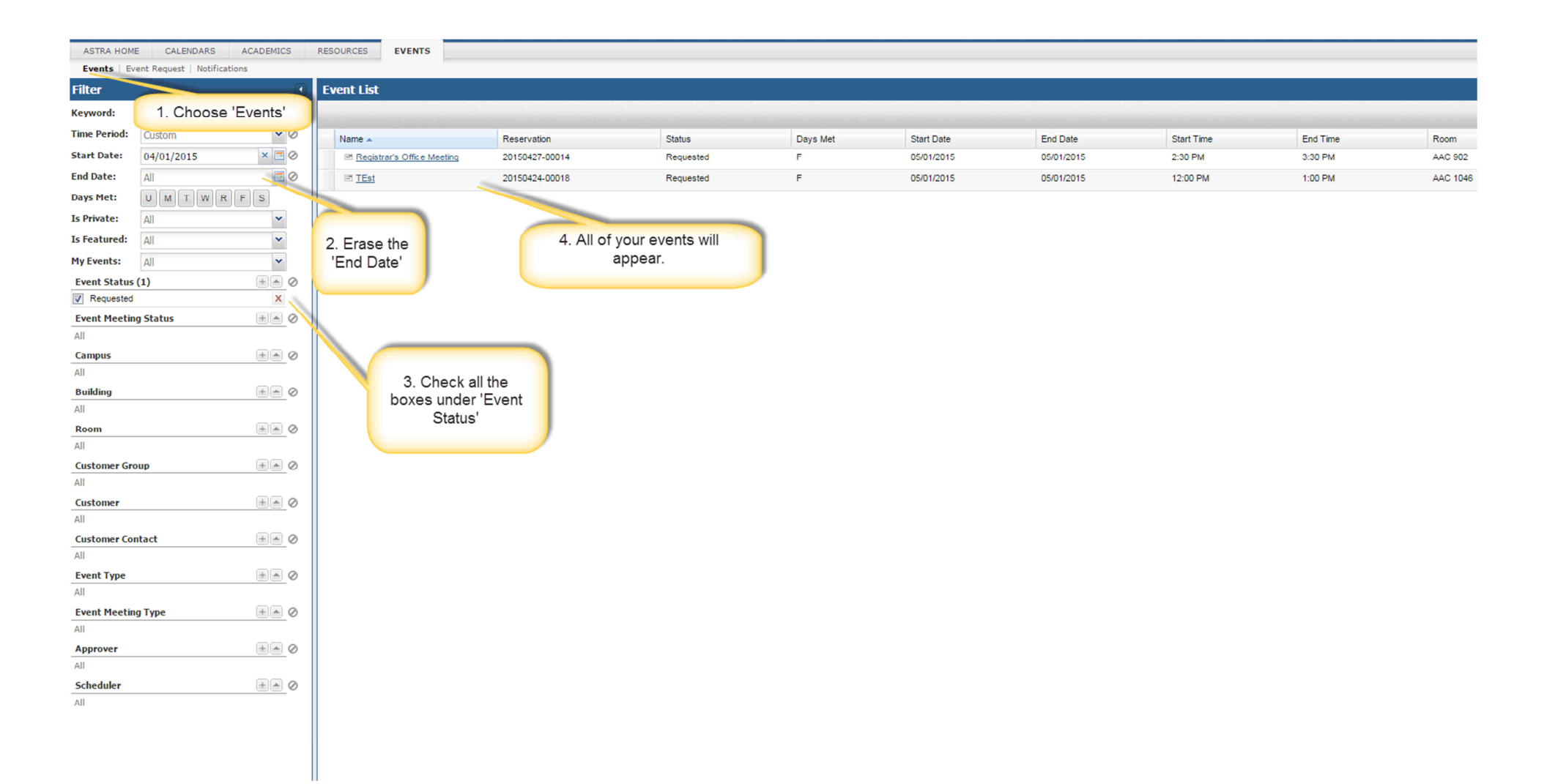

### Customizing your Astra home page.

| SCHEDULE                                                                                                    |                                                                        |                                  | Loqu                                              |
|----------------------------------------------------------------------------------------------------|------------------------------------------------------------------------|----------------------------------|---------------------------------------------------|
| CALENDARS ACADEMICS RESO                                                                                                    | DURCES EVENTS                                                          | 10011001100110011001100110011001 | Welcome to your 'Home Page'                       |
|                                                                                                    |                                                                        |                                  | You can customize your home Add Items to Your Ast |
| Eurotions                                                                                                    | Event List                                                             |                                  | page here.                                        |
|                                                                                                    | Event Name                                                             | Status                           |                                                   |
| 01111111110                                                                                                    | klj;fdsak;lifsd                                                        | Requested                        |                                                   |
|                                                                                                    | TEst                                                                   | Requested                        |                                                   |
|                                                                                                    | Page 1 of 1                                                            |                                  |                                                   |
|                                                                                                    | Holiday/Announcements                                                  |                                  |                                                   |
|                                                                                                    | CON Summer Term Begins                                                 | 5/4/2015                         |                                                   |
|                                                                                                    | GC Spring Term Ends                                                    | 5/15/2015                        |                                                   |
|                                                                                                    | GC Summer Term Begins                                                  | 5/18/2015                        |                                                   |
|                                                                                                    | Graduation                                                             | 5/21/2015                        |                                                   |
|                                                                                                    | Memorial Day                                                           | 5/25/2015                        |                                                   |
|                                                                                                    | CHS Spring Term Ends                                                   | 6/12/2015                        |                                                   |
|                                                                                                    | CHS Summer Term Begins                                                 | 6/22/2015                        |                                                   |
|                                                                                                    | July 4th Holiday                                                       | 7/3/2015                         |                                                   |
| Dashboard Report<br>External Links<br>Holiday/Announcements<br>Report List<br>Add to: LeftZone  Add Cancel Choose ar<br>would like<br>home page<br>box and | ny category you<br>shown on your<br>by checking the<br>clicking 'Add'. |                                  |                                                   |
|                                                                                                    |                                                                        |                                  |                                                   |